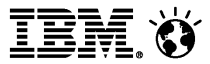

# Domino Domain Monitoring (DDM) ... for Administrators

Last updated on 06/02/2013 by Austin Chang

© 2013 IBM Corporation

#### Social Business

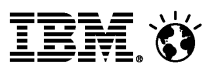

# Agenda

- Introduction
  - Why Domino Domain Monitoring(DDM)
  - Key Benefits
  - DDM components
- Configuration
  - Design and implement a Server Collection Hierarchy
  - Enable and modify the default probes (events4.nsf)
  - Set Filters
- Probe Console Commands
- Monitor Scenario
  - Proactively monitor IMAP, POP3, and SMTP
  - Detect and automatically fix a corrupt database using custom corrective action
- Video DDM-Scenario-Demo for monitoring SMTP port 25
  - Begin to use Lotus Domino Domain Monitoring
    - <u>http://v.youku.com/v\_show/id\_XNTcyMjAzNjk2.html</u>
    - http://youtu.be/w4DmGmt2Sd8

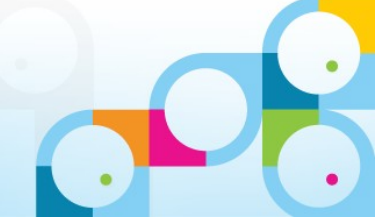

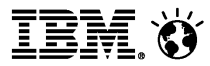

#### Introduction

- DDM starts to support from Domino 7
- Before DDM available, some functions can be achieved by
  - Server Port Probe tool
    - For example, IP Central
  - Send a test mail to a mailin database to ensure the mail routing function is working fine.
  - Add some debug code into Agents
  - Event Generator/Handler
  - Statistics data
  - Activity Log
  - log.nsf (Replication), SNMP

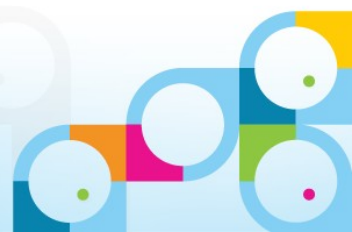

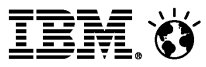

#### Introduction (Continued)

- DDM provides a simple, flexible and powerful interface for Domino administrators to monitor the servers in their domain.
  - Feature-oriented view of the domain status
  - Highly-configurable probes categorized by feature areas
  - Probable cause and possible solution determination
  - Automation of corrective actions
  - Default settings for easy out-of-the-box setup
  - Domino domain monitoring data aggregation with collection hierarchies

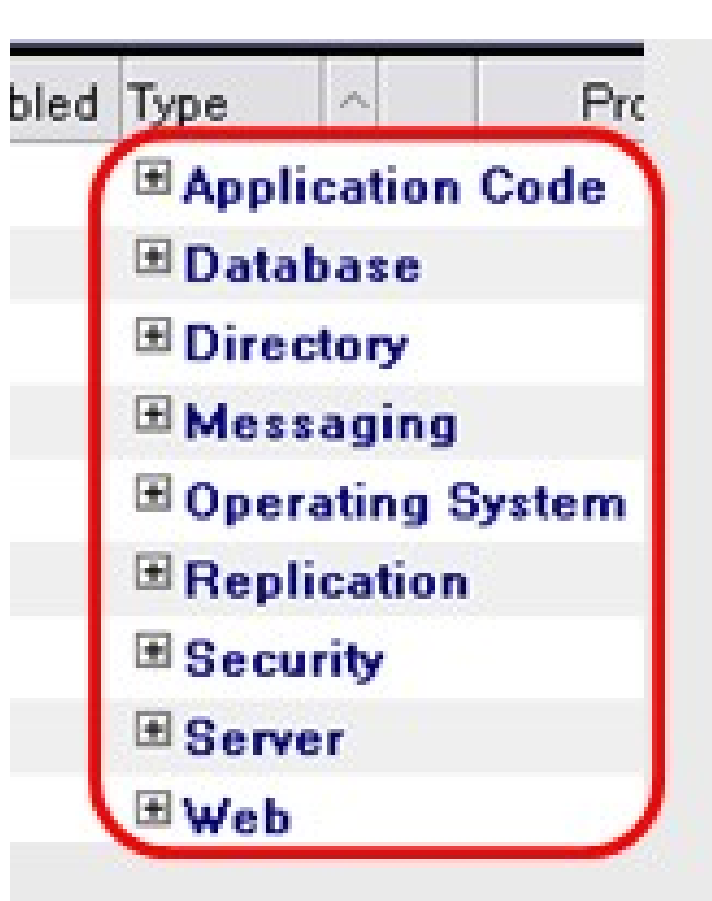

4

#### Social Business

IBM Ö

🥮 Workspace 🛛 🏄 DDM on Hub/Caribbean 🗙

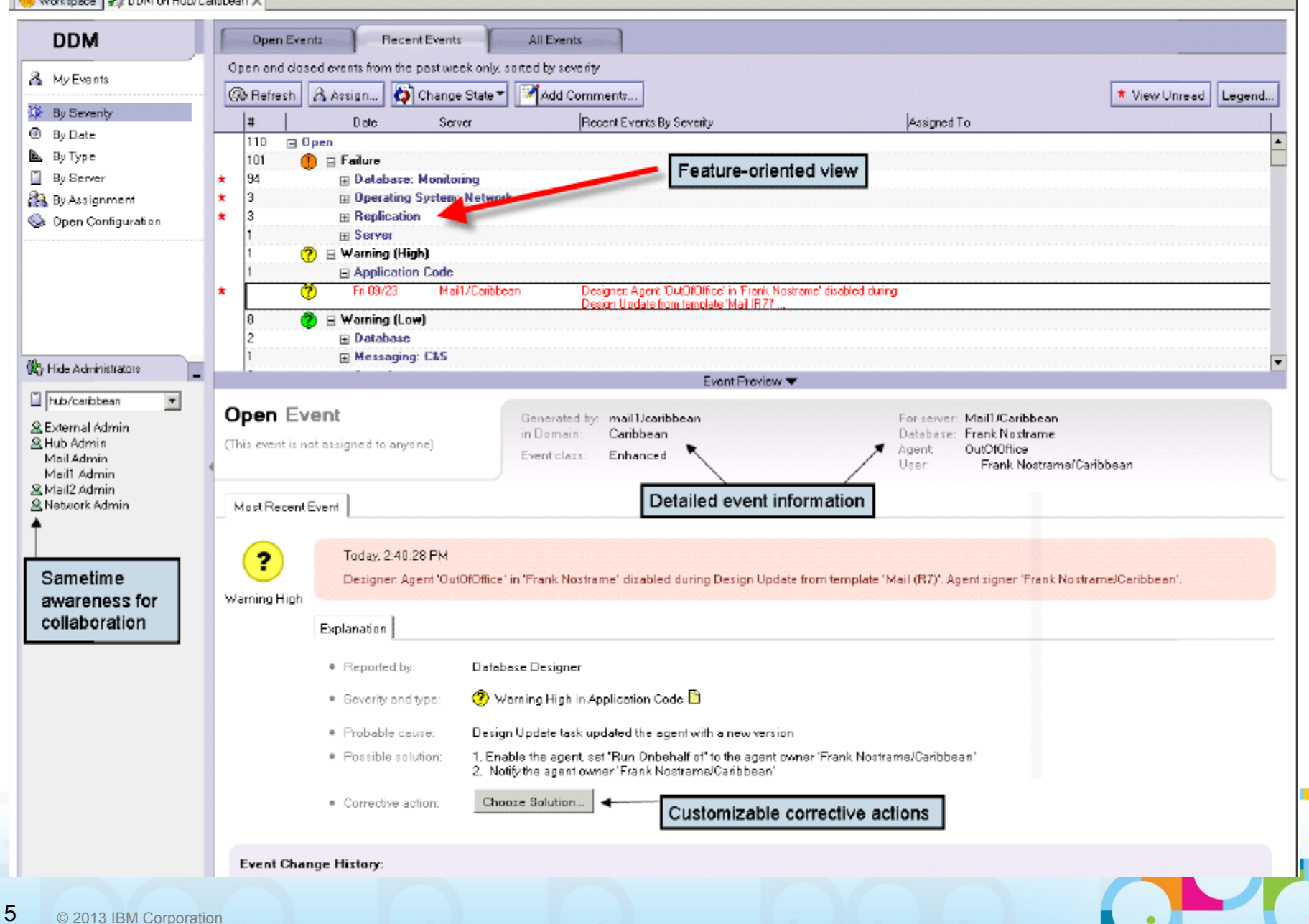

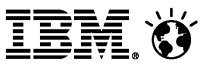

# Introduction – 1. Why Domino Domain Monitoring(DDM)

- PainPoint 1
  - There is no tool can provide single view of the overall status of multiple serv ers across one or more Domains.
- PainPoint 2
  - Administrators always spend much time to find out the cause when a server problem occur.
- PainPoint 3
  - The analysis and fix of problem strongly depends on the experience and skil I of Administrators.

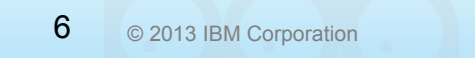

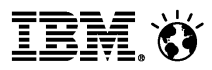

# Introduction – 2. Key Benefits

- Active monitoring capability: 57 new probes with highlyconfigurable schedules, content and targets.
- Domino domain monitoring data aggregation with collection hierarchies
- Automatic problem determination and determination of probable cause in multiple feature areas, and provide possible solution.
- Delegation of problems
- Automation of corrective actions
- Auto-closing for the resolved problem

IEM 👸

#### Introduction – 3. DDM components

- Monitoring Configuration Events4.nsf
  - Probes
    - By Author
    - By Probe Server
    - Ву Туре
  - Server Collection Hierarchy

- Filters

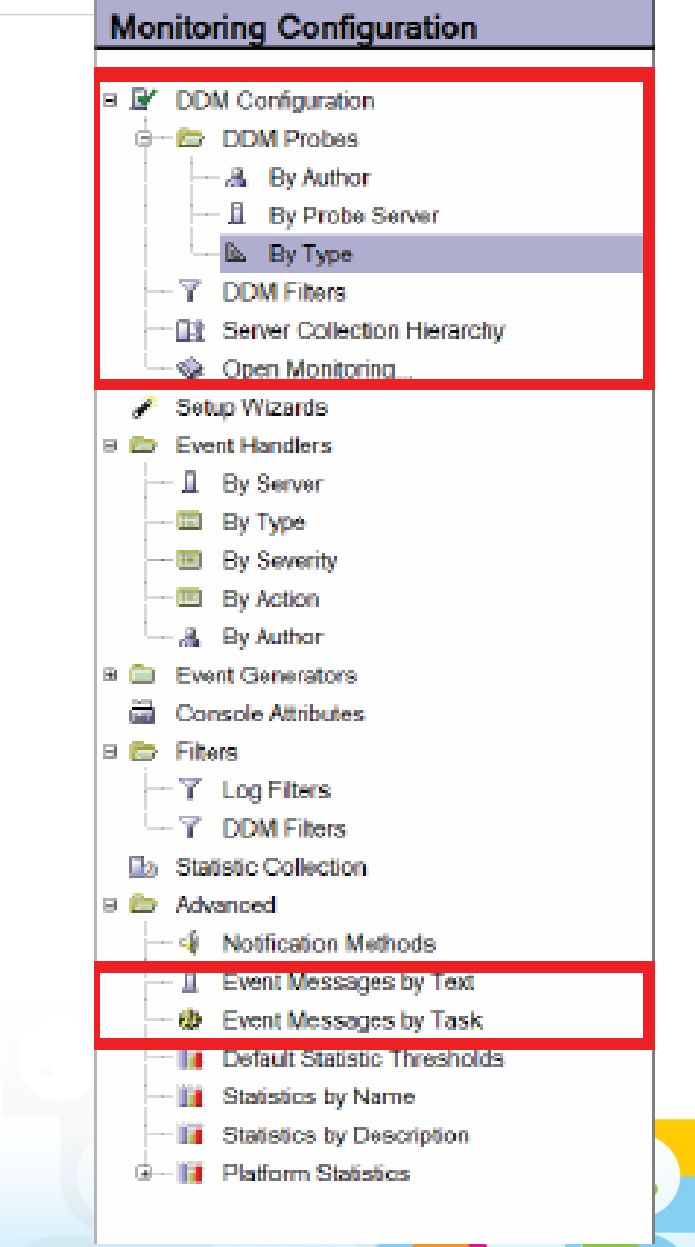

# Introduction – 3. DDM components (Continued)

- Domino Domain Monitor DDM.nsf
  - Event report documents
    - By Severity
    - By Date
    - Ву Туре
    - By Server
    - By Assignment (including My Events view)

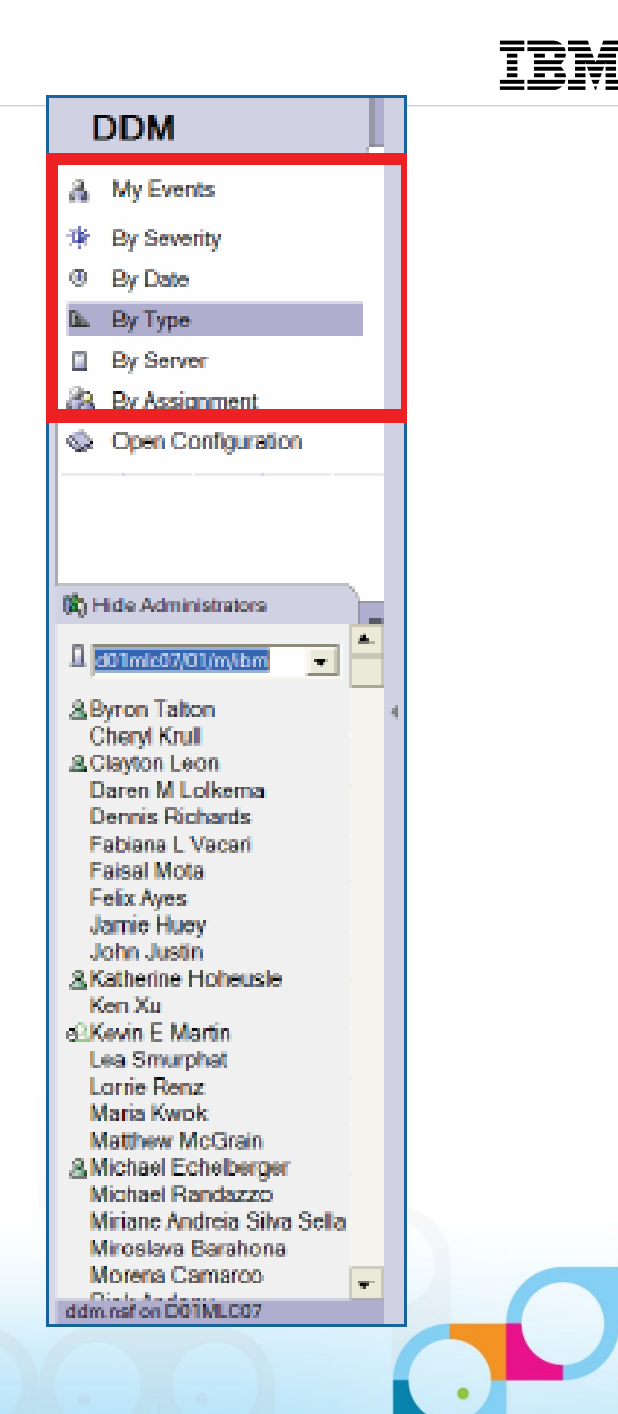

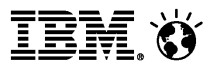

# **DDM** Configuration

- 1. Design and implement a Server Collection Hierarchy
- 2. Enable and modify the default probes (events4.nsf)
- 3. Filters

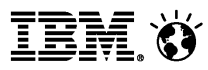

# Configuration: 1. Server Collection Hierarchy

- Available from the DDM Configuration section in events4.nsf
- Create, delete or modify a hierarchy
- Select a hierarchy from the dropdown box
- Area51, the collecting server, includes reports from all of it's children servers
- Children servers include only their own reports

| Monitoring Configuration                                                                                                    | New Server Collection Hierarchy 🔨 Delete Server Collection Hierarchy 🖉 Change Collecting Server                                                             |
|----------------------------------------------------------------------------------------------------|----------------------------------------------------------------------------------------------------|
| <ul> <li>DDM Configuration</li> <li>DDM Probes</li> <li>By Author</li> <li>By Probe Server</li> <li>By Type</li> <li>DDM Filters</li> <li>Server Collection Hierarchy</li> <li>Open Monitoring</li> </ul> | Select Hierarchy: Area51/Iris  Area51/Iris  Area51/Iris  Covey/Iris  U2/Iris  U2/Iris  Support/Iris  Rush/Iris  Rush/Iris  Little-Village/Iris  Jethro/Iris |
|                                                                                                    |                                                                                                    |

IBM. 🗑

# Configuration - Server Collection Hierarchy (Continued)

Click on an individual server to modify the hierarchy

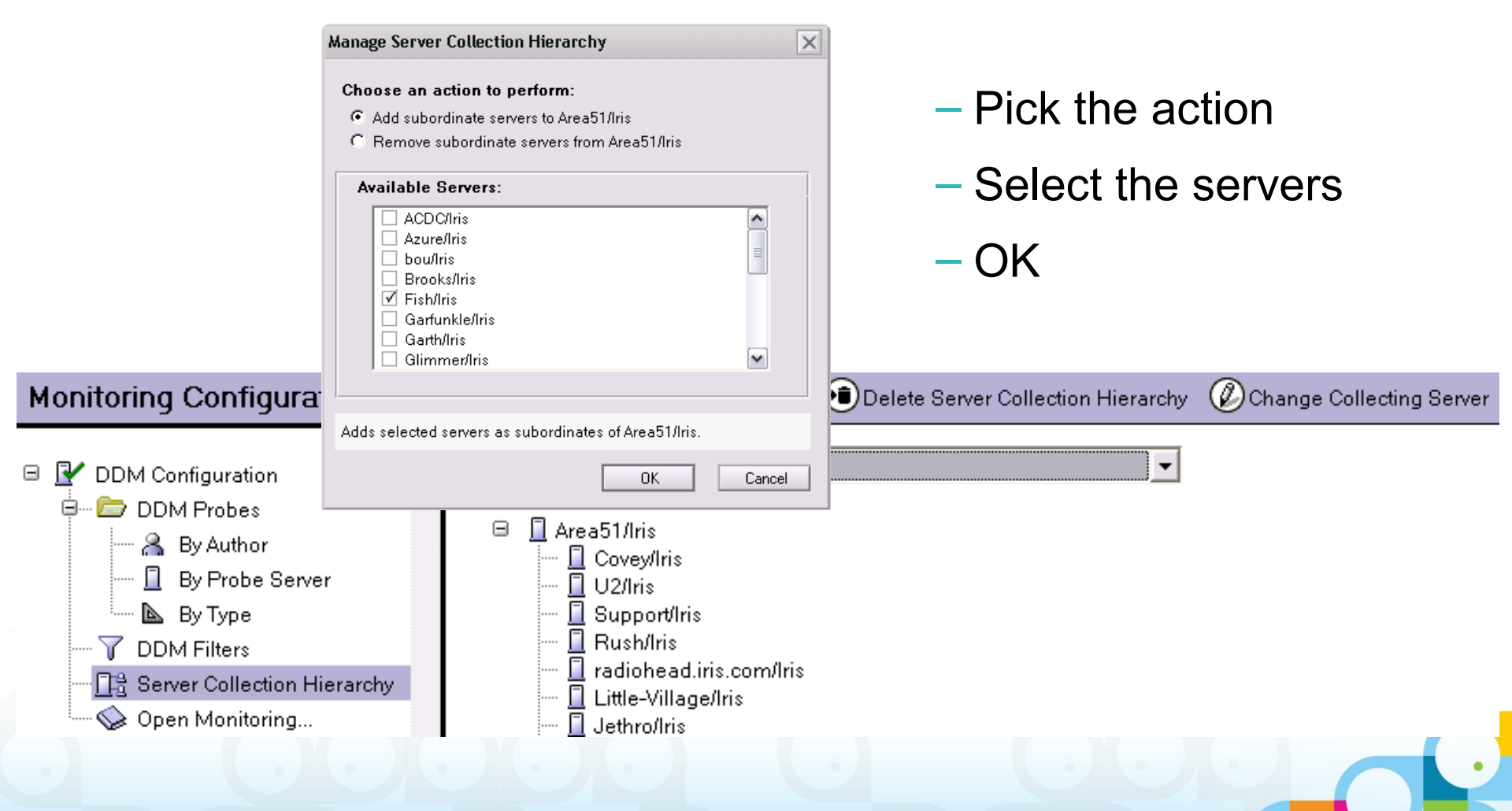

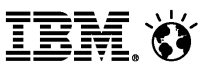

## Configuration - Server Collection Hierarchy(Continued)

Define redundant hierarchies

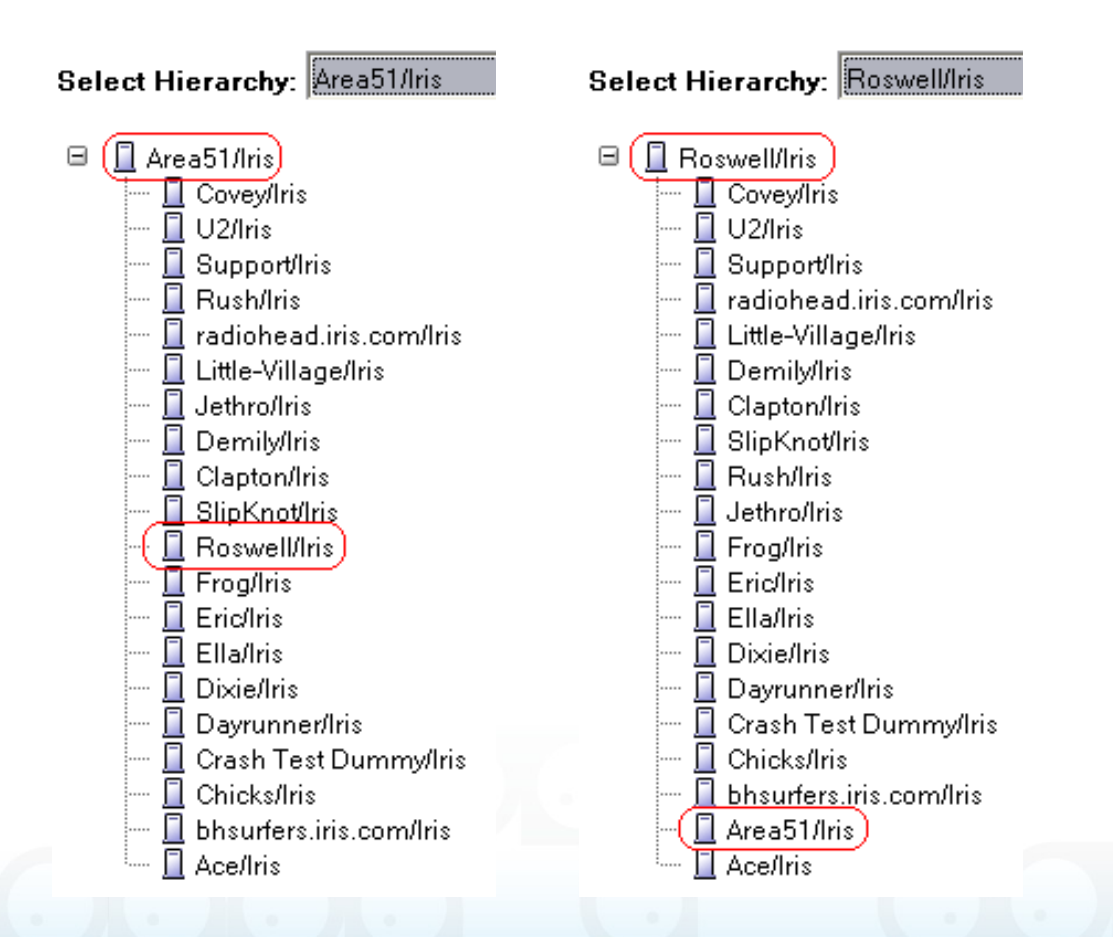

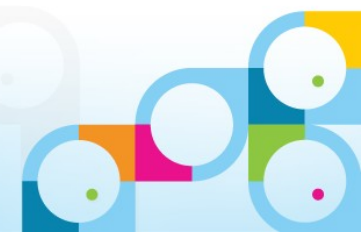

IBM. 🗑

# Configuration - Server Collection Hierarchy (Continued)

- And nested hierarchies
- For example, Brooks and her children might be messaging servers. If you only want to view reports for messaging servers, look at Brooks!! ddm.nsf

#### Select Hierarchy: Assigned Servers

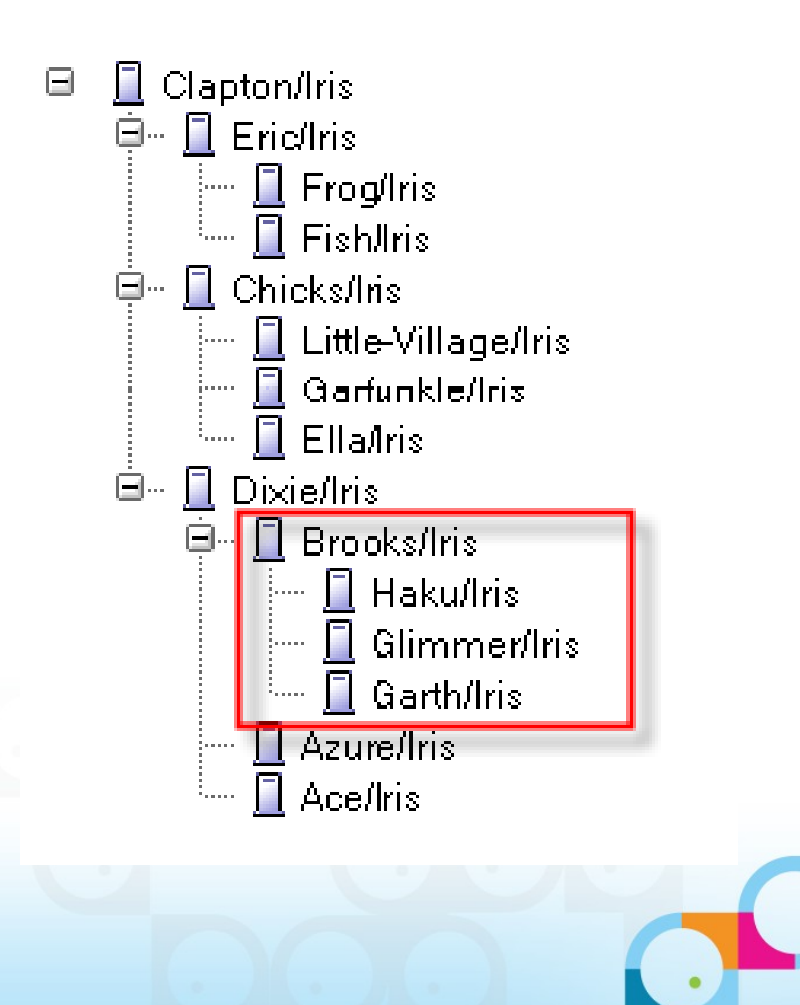

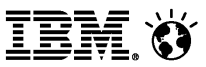

### Configuration: 2. Enable default DDM Probes

- Events4.nsf New DDM section
- DDM Probes / By Type
- Types are the major functional areas

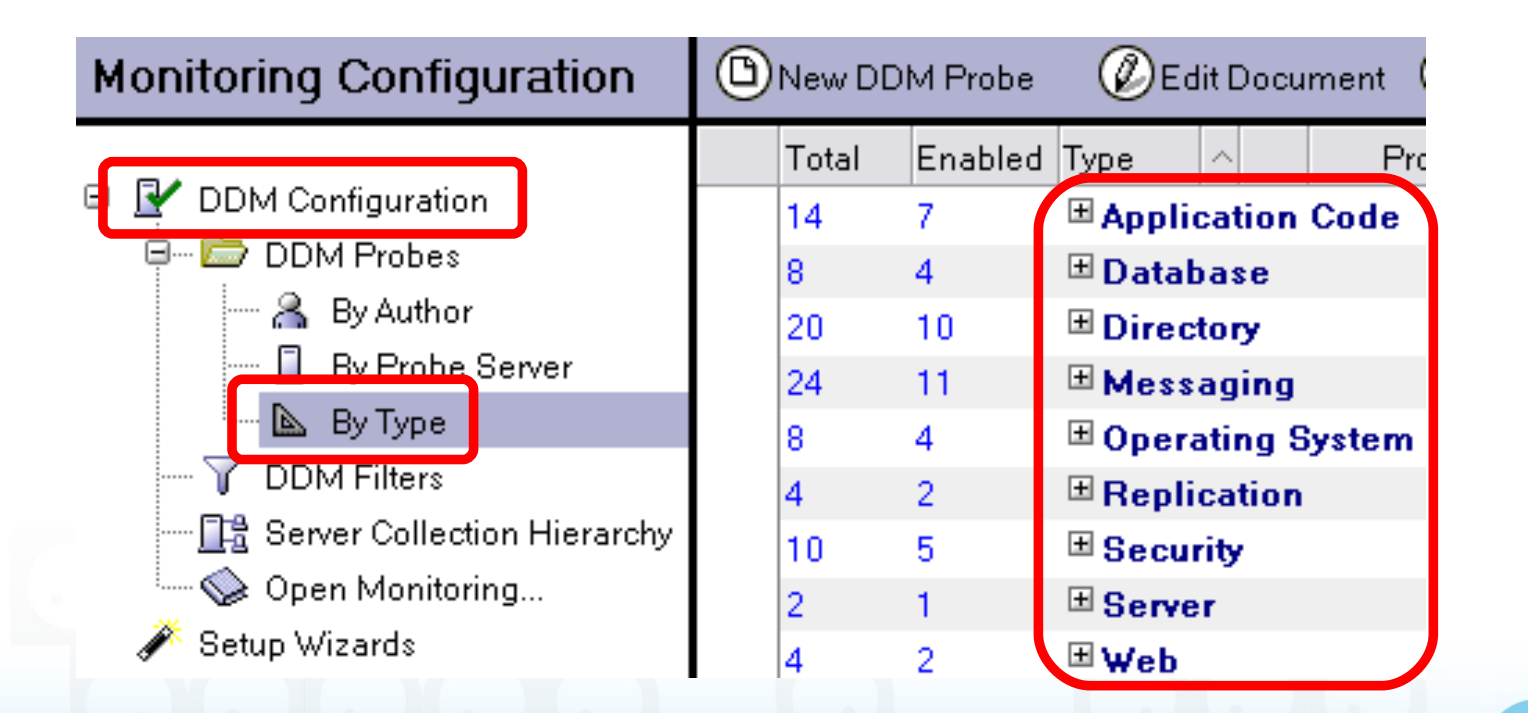

#### Social Business

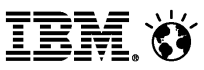

### Configuration: Enable default DDM Probes (Continued)

#### Types expand into subtypes ...

#### □ Application Code

■ Agents Behind Schedule ■ Agents Evaluated by CPU Usage ■ Agents Evaluated by Memory Usage Long Running Agents 🗆 Database 🗄 Database Compact 🗄 Database Design Database Error Monitoring Scheduled Database Checks Directory ■ Directory Availability Directory Catalog Aggregation Schedule ■ Directory Catalog Creation Directory Indexer Process State ■ LDAP Process State LDAP Search Response LDAP TCP Port Health. ■ LDAP View Update Algorithm ■ Name Lookup Search Response

■ Secondary LDAP Search Response

| 🗆 Messaging                         |  |  |  |  |
|-------------------------------------|--|--|--|--|
| 🖽 Mail DSN                          |  |  |  |  |
| 🖽 Mail Flow Statistic Check         |  |  |  |  |
| ■ Mail Reflector                    |  |  |  |  |
| 🖽 Message Retrieval Process State   |  |  |  |  |
| 🖽 Message Retrieval TCP Port Health |  |  |  |  |
| NRPC Routing Status                 |  |  |  |  |
| 🖽 Router Process State              |  |  |  |  |
| ■ SMTP Process State                |  |  |  |  |
| ■ SMTP TCP Port Health              |  |  |  |  |
| 🖽 Transfer Queue Check              |  |  |  |  |
| Operating System                    |  |  |  |  |
| I CPU                               |  |  |  |  |
| 🖽 Disk                              |  |  |  |  |
| Hemory                              |  |  |  |  |
| ■ Network                           |  |  |  |  |
|                                     |  |  |  |  |

# □ Replication ★ Replication Errors ★ Scheduled Replication Checks □ Security ★ Security Best Practices ★ Security Configuration ★ Security Database ACL ★ Security Database Review ★ Security Review ★ Security Review

#### ⊟Web

■ Web Best Practices
■ Web Configuration

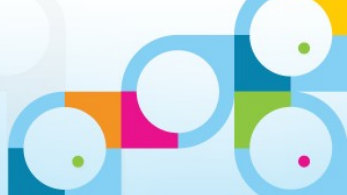

#### IBM. 🗑

# Configuration: Enable default DDM Probes (Continued)

- Three flavors of probes (some probes have more than one):
  - <u>Scheduled</u> probes run according to a configurable schedule and defaults are supplied
  - <u>Embedded</u> probes "instrument" the feature area and catch problems/issues as they occur
  - <u>Listening</u> probes run when particular error codes are logged
- Probe configuration is quick and flexible:
  - Defaults probe configuration documents supplied for "out-of-box" values
  - "Special target servers" concept allows out-of-the-box probing without having to specify named servers
  - Thresholds and result content are highly customizable
    - what the probe will actually check
    - probe sensitivity (when will they generate an event)
    - what severity event the probe will generate
  - Schedule is highly customizable for schedulable probes
  - Probes can be enabled/disabled per server/server group

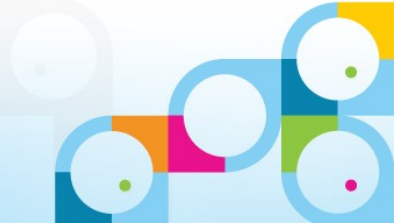

# Configuration: Enable default DDM Probes (Continued)

- Default probe configuration documents ship with Domino 7
- These documents are initially disabled
- Probes can be enabled/disabled from the view ...

| ۵ | New DD | )M Probe | 🖉 Edit    | Documen      | t 🐽 Delete Docur                             | ment           | 🖉 Enable Probes 🔻 Ӿ Di     | sable Probes       |
|---|--------|----------|-----------|--------------|----------------------------------------------|----------------|----------------------------|--------------------|
|   | Total  | Enabled  | Туре 🗠    | F            | Probe Description                            |                | Enable Selected Probes     | Last Modified By 🗘 |
|   | 7      | 0        | 🗆 Applica | tion Cod     | e                                            |                | Enable All Probes In View  |                    |
|   | 1      | 0        | E         | Agents B     | ehind Schedule                               |                |                            |                    |
|   |        |          |           | 0            | )efault Application C                        | ode/Ag         | ents Behind Schedule Probe | Lotus Notes Ter    |
|   | 2      | 0        | E         | Agents E     | valuated by CPU Usa                          | age            |                            |                    |
|   |        |          |           | 0 [          | )efault Application Co<br>Jsage (Agent Manag | ode/Ag<br>jer) | ents Evaluated By CPU      | Lotus Notes Ter    |
|   |        |          |           | <b>L</b> e ; | )efault Application Co<br>Jsage (HTTP)       | ode/Ag         | ents Evaluated By CPU      | Lotus Notes Ter    |
|   |        |          |           |              |                                              |                |                            |                    |

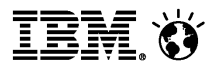

# **Configuration: 3. Set Filters**

- Event filters control what and how much information is reported to ddm.nsf. Why?
  - Initial flood of events is striking, many of which have always been there
  - Over time, administrators will want to "adjust the volume", seeing more or less of certain events
- Enhanced and simple events can be filtered.
- Filters can target specific servers and filter out events by event type/area and severity
- A default filter is supplied and enabled for simple events to reduce the initial "noise".

#### Social Business

# Configuration: Set Filters (Continued)

- Defined in events4.nsf
- Can target specific servers
- Can filter both enhanced and simple events, or just simple events
- Can filter all event types by severity

#### 

🐼 New DDM Filter 🛛 🖉 Edit Document (+
)Delete Document Monitoring Configuration Description Filter Type 🛇 DDM Configuration 🖃 - All Servers -🗁 DDM Probes all warning simple events Filter simple events only 🔏 By Author □ hpeebles6 🔋 By Probe Server hpeebles7 simple code & db Filter simple events only 📐 Ву Туре hpeebles7 **DDM Filters** hpeebles7 enhanced code & db Filter all events 🔀 Server Collection Hierarchy

EM. 🕉

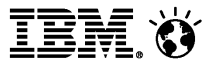

### Configuration: Set Filters (Continued)

#### Can filter specific event types by severity

| Description:                                                                                               |                      |         |           |                                           |
|----------------------------------------------------------------------------------------------------|----------------------|---------|-----------|-------------------------------------------|
| hpeebles7 simple code & c                                                                                  | ib                   |         |           |                                           |
| Event Filter:                                                                                              |                      |         |           |                                           |
| <ul> <li>Apply filter to enhanced and simple events</li> <li>Only apply filter to simple events</li> </ul> |                      |         |           |                                           |
| Event Types and Severit                                                                                    | ies to Log:          |         |           |                                           |
| C Log All Event Types                                                                                      | C Log Selected Event | Турез   |           |                                           |
| 🔽 Application Code                                                                                         | ✓ All Severities     | 🗹 Fatal | 🔽 Failure | 🗹 Warning (high) 🕅 Warning (low) 🛛 Normal |
| 🔽 Database                                                                                                 | 🗖 All Severities     | 🔽 Fatal | 🔽 Failure | 🔽 Warning (high) 🗖 Warning (low) 🔲 Normal |
| Directory                                                                                                  | 🔲 All Severities     | 🗖 Fatal | 🗖 Failure | 📕 Warning (high) 📕 Warning (low) 📕 Normal |

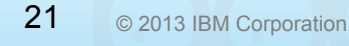

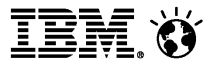

#### **Probe Console Commands**

- View DDM probe schedule
  - -- >show sch --ddm
    - Shows a table of enabled probes and next scheduled run time Probe

| Scheduled               | Type                  | Next schedule          |
|-------------------------|-----------------------|------------------------|
| Default Messaging/Route | er Proc Event Monitor | 09/30/2005 12:31:03 PM |
| Default Messaging/SMTP  | Proces Event Monitor  | 09/30/2005 12:30:40 PM |
| Default Messaging/POP3  | Messag Event Monitor  | 09/30/2005 12:30:40 PM |
| Default Messaging/IMAP  | Messag Event Monitor  | 09/30/2005 12:30:40 PM |
| Monitor the replication | n of na Event Monitor | 10/01/2005 05:00:00 AM |
| Default Database/Schedu | uled Da Event Monitor | 10/01/2005 04:30:00 AM |
| Default Web/Best Pract  | ices Pr Event Monitor | 10/01/2005 02:00:00 AM |
| Default Security/Best   | Practic Event Monitor | 09/30/2005 12:30:40 PM |
| Default Security/Config | guratio Event Monitor | 10/01/2005 04:00:00 AM |
| Default Messaging/SMTP  | TCP Po ISpy           | 09/30/2005 12:29:51 PM |
| Default Messaging/POP3  | Messag ISpy           | 09/30/2005 12:29:51 PM |
| Default Messaging/IMAP  | Messag ISpy           | 09/30/2005 12:29:51 PM |

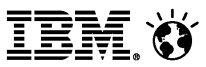

#### Probe Console Commands (Continued)

- View enabled probes
  - 'tell event dumpprobes'
  - Shows a list of enabled DDM probes by note ID
- Run probes manually
  - 'tell event runprobe ?????
  - Run a probe with note ID ????? immediately (designed to be used with the dumpprobes command)

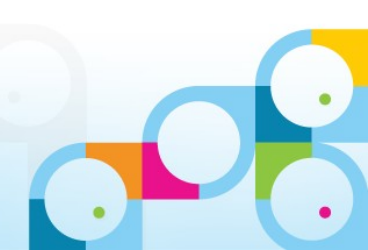

Social Business

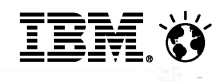

| > | tell | Event | dumpprobes |  |
|---|------|-------|------------|--|
|---|------|-------|------------|--|

| >     |                            |
|-------|----------------------------|
| ID    | Probe Message Queue Name   |
|       |                            |
| 1     | ReplicationEvents-Events-1 |
| 38166 | Database-38166             |
| 38170 | Database-38170             |
| 30346 | Database-30346             |
| 30394 | Messaging-30394            |
| 30282 | Messaging-30282            |
| 30290 | Messaging-30290            |
| 30286 | Messaging-30286            |
| 30382 | Directory-30382            |
|       |                            |

•

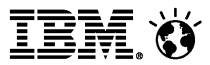

#### **Monitor Scenarios**

#### Common probes

- Monitor for any errors encountered when compacting database on Domino servers. (Database/Database Compact)
- Monitor the configured database(s) to ensure that replication occurs on the target servers within the configured time interval. (Replication/Scheduled Replication Checks)
- Monitor which documents are not replicating in the Domino Directory. (Replication/Replication Errors)

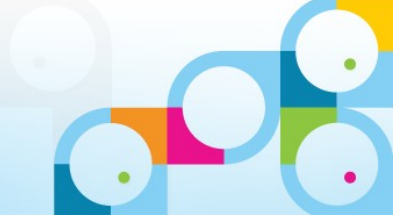

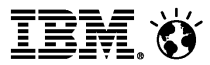

- Common probes
  - Monitor if name lookups are taking too long. (Directory/Name Lookup Search Response)
  - Monitor CPU (55%: fatal) /Disk (30%: fatal) /Memory (98%) Utilization on your Domino Servers. (Operating System/CPU;Disk;Memory)
  - Monitor the availability of all directories on the Domino servers. (Directory/Directory Availability)
  - Monitor and fix a corrupt database by the corrective action code.

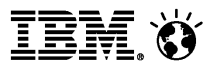

#### Application probes

- Monitor whether an agent (or Web agents) runs by Agent Manager took
- longer than 2 minutes to complete. (Application Code/Long running agents)
- Monitor database(s) for unused space, generate an event when the percent of 30% unused space exceeds, then automatically compact the database(s) if an event is generated. (Database/Scheduled Checks)

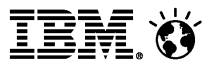

- Application probes
  - Monitor the specific unused Notes DB with no access by any user for one month.
  - Monitor any ACL changes of the specific database.

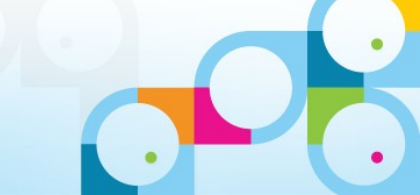

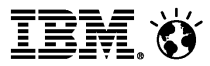

- Messaging probes
  - Monitor mail routing to Domino and/or non-Domino mail systems. (Messaging/Mail Reflector)
  - Monitors the amount of mail on a Domino server and checks whether the number of mail messages in the MAIL.BOX file exceeds the number of mail messages that the router can process. (Messaging/Mail Flow Statistic Check)

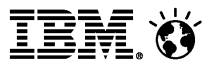

- Messaging probes
  - Monitor whether your SMTP servers are listening on the appropriate ports. (Messaging/SMTP process state)
  - Monitor whether NRPC mail routing is occurring on the Mail Servers. (Messaging/NRPC Routing Status)

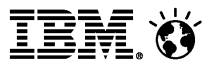

- Administration Process probes
  - Monitor which AdminP requests are being generated, and whether they are being processed. (Server/Administration)

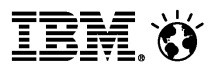

#### Reference

- Begin to use Lotus Domino Domain Monitoring
  - -http://v.youku.com/v show/id XNTcyMjAzNjk2.html
  - -http://youtu.be/w4DmGmt2Sd8
- This workshop introduces you to DDM ...
  - -Lotus Education on Demand: Domino Domain Monitoring (DDM)
    - http://www.ibm.com/support/docview.wss?uid=swg27007060
- This wonderful DDM Redpaper explains many details ...
  - http://www.redbooks.ibm.com/abstracts/redp4089.html
- Notes/Domino Best Practices: Domino Domain Monitoring (DDM)
  - http://www.ibm.com/support/docview.wss?uid=swg27009312

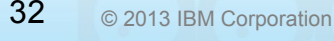

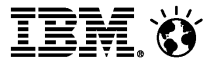

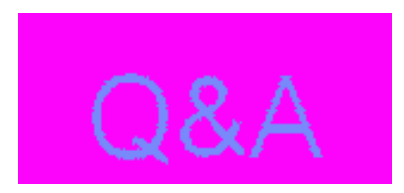

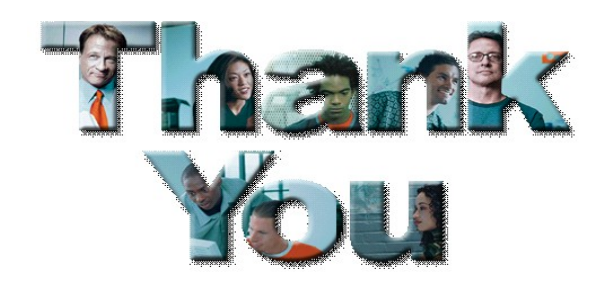

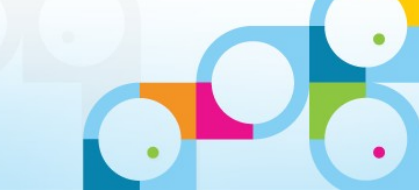

33 © 2013 IBM Corporation